## Canva for Nonprofits

Canva offers a free version specifically for nonprofit organizations. Here's how to get Canva for free for your nonprofit:

1. Visit Canva for Nonprofits: Go to Canva for Nonprofits.

2. Apply for Nonprofit Status: You'll need to apply and confirm that your organization qualifies as a nonprofit. You'll be asked to submit proof, such as a 501(c)(3) certification (or equivalent).

3. Create a Canva Account or Log In: If you don't have a Canva account, you'll need to create one. If you already have one, just log in.

4. Fill out the Application: Complete the application for nonprofit verification. This will include information about your organization and the documentation proving your nonprofit status.

5. Wait for Approval: Canva will review your application, and once approved, you will be granted free access to Canva for Nonprofits, which includes premium features.

After that, you can start using the pro features for free to create designs for your nonprofit needs.

Have fun with it! Be creative!

Kathy McLean-Downey

Family Group Coordinator/Loan Originator

Habitat for Humanity of Warrick County